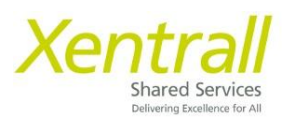

## **Entering Sickness**

- Select the My People tab and select "Time and Attendance"
- Tick the required employee, then select "Next"
  - If you have a member of staff with more than 1 post, you will need to tick all posts that they are absent from.

| Xentrall                                          | Ξ                                           |                             |                                                      | ? 🛞 🖒                |
|---------------------------------------------------|---------------------------------------------|-----------------------------|------------------------------------------------------|----------------------|
| Me My People                                      | ŵ / Team Selector / Time & Att              | endance                     |                                                      |                      |
| Not Selected                                      | Time Man                                    | agement                     |                                                      |                      |
| Team Selector<br>Delegations<br>Time & Attendance | Search for Employee                         | •                           |                                                      |                      |
| Employee Personal Details<br>Reports              | Select Option People<br>Select All Deselect | le Individually 🔿 Direct Re | ports 🔿 Whole Team                                   |                      |
| Forms History                                     | Employee Name                               | Employee Number             | Post                                                 | Employee Information |
|                                                   | Tanya Dixon                                 | 0206014                     | Customer Engagement & System Team Leader (POS011641) |                      |
|                                                   | Kayleigh Kidd                               | 6023927                     | Customer Engagement & System Support Off (POS011634) |                      |
|                                                   | Rosslyn Piper                               | 1006378                     | Customer Engagement & System Support Off (PO5011637) |                      |
|                                                   | Sharon Crilly                               | 0272643                     | Customer Engagement & System Support Off (POS011638) |                      |
|                                                   | Samantha Hind                               | 0277929                     | Customer Engagement & System Support Off (POS011639) |                      |
|                                                   | Juliet Lawley                               | 1008473                     | Customer Engagement & System Support Off (POS011640) |                      |
|                                                   |                                             |                             |                                                      | Next                 |

- Navigate to the absence start date using the "previous" or "next" buttons along the top of the calendar.
- Right click in the start date, then select Add
- Click Sickness (or Casual Sickness if entering for a 0 hour employee)

| Xentrall               | E                       |                 |          |                                  |                                                                                              |                                           |                             |                             |                             |                             | ? 🛞     |
|------------------------|-------------------------|-----------------|----------|----------------------------------|----------------------------------------------------------------------------------------------|-------------------------------------------|-----------------------------|-----------------------------|-----------------------------|-----------------------------|---------|
| Me My People           | ♀ / Team Selector / Tir | ne & Attendance |          |                                  |                                                                                              |                                           |                             |                             |                             |                             |         |
| Not Selected           |                         |                 | em       | ent                              | zers on behalf o                                                                             | femployees to                             | view and record             | absence and a               | ttendance recor             | de.                         |         |
| e & Attendance         | < Previous              |                 |          |                                  | Week                                                                                         | Ending 17/                                | 07/2022 🛱                   |                             |                             |                             | Next>   |
| novee Personal Details | again.                  | Employee        | Avg      | Monday                           | Tuesday                                                                                      | Wednesday                                 | Thursday                    | Friday                      | Saturday                    | Sunday                      | Му      |
| buyee resonance        | Name                    | No.             | Contract | 11/07/2022<br>Type Hrs/Cash      | 12/07/2022<br>Type Hrs/Cash                                                                  | 13/07/2022<br>Type Hrs/Cash               | 14/07/2022<br>Type Hrs/Cash | 15/07/2022<br>Type Hrs/Cash | 16/07/2022<br>Type Hrs/Cash | 17/07/2022<br>Type Hrs/Cash | Balance |
| ons History            | Semanthe Hind           | 0277929         | 37       | Add •<br>Vietov<br>Ed8<br>Defeto | CAS Casual S<br>IND Industrial<br>PLV SBC Pair<br>SCK Sickness<br>ULV SBC Unp<br>PVA Payment | ickness<br>Injury<br>d Leave<br>aid Leave |                             |                             |                             |                             |         |

- Complete the sickness entry form
  - **Comments** this is not mandatory and comments will not show on reports.
  - From If the employee is sick on the morning and returns on the afternoon you will tick the "1<sup>st</sup> half" / If the employee attended work for more than an hour on the morning, then went home, you will need to tick the "2<sup>nd</sup> half".
  - **To** If the employee has already returned to work, enter the end date now. Enter the <u>last day of sickness</u>, not the day returned to work. *Select Open Ended until the employee actually returns to work*.
  - Reason / Reason Type / Cause / Cert Type Select from drop down list
  - **Certificate Expiry Date** enter the end date of the Drs note. If multiple Drs notes are received, overwrite this date with each new note.

| Туре                             | Sickness                   |            |            |              | 1              |        |
|----------------------------------|----------------------------|------------|------------|--------------|----------------|--------|
| Comments                         |                            |            |            | ,            | J              |        |
|                                  | Dates                      | Full Day   | 1st Half   | 2nd Half C   | Open Ended     |        |
| From *                           | 12/07/2022                 | 0          | $\bigcirc$ | 0            |                |        |
| То *                             | Ë                          | 0          | 0          | 0            | 0              |        |
|                                  | Days                       |            |            |              |                |        |
| Total Time                       | 0.00                       |            |            |              |                |        |
| Reason *                         | Headache/migraine          |            |            | ~            | ]              |        |
| Reason Type *                    | Migraine                   |            |            | ~            | ]              |        |
| Cause *                          | Non-work related           |            |            | ~            | ]              |        |
| Cert Type *                      | Self-Certificated          |            |            | $\sim$       | ]              |        |
| Certificate Expiry Date          |                            |            |            | Ö            | ]              |        |
|                                  | I confirm that an entry ha | as been ma | de in the  | Health & Saf | ety Accident B | ook.   |
| Return To Work<br>Interview Date |                            |            |            | Ö            |                |        |
|                                  |                            |            |            |              |                |        |
|                                  |                            |            |            |              | Cancel         | Submit |

- Click Submit. The form may take a minute to process and will return you to the calendar page when saved.

## **Editing a sickness**

You cannot edit the Absence Type.

e.g. If you have entered a Paid Leave and it should have been Sickness, you will need to delete the Paid Leave and re-enter the information under the Sickness category.

- Select "Time and Attendance"
- Tick the required employee, then select "Next"
- Navigate to the required absence using the "previous" or "next" buttons along the top of the calendar.
- Right click on the SCK field, then select Edit
- Update the form as required
  - Simply override the existing data using the calendar or drop down lists. You can do this at any time, even when the sickness is closed.
- Click Submit when complete. The form may take a minute to process and will return you to the calendar page when saved.

## **Enter Fit Note Details**

If you have entered an open-ended absence and record this as self-certified, you need to amend this when you receive a sick note.

- Open the record to edit, as detailed above
- Change the Cert Type to Fit Note
- Add the Certificate Expiry Date
  - If multiple Fit Notes are received, override this date with each one. **DO NOT OPEN A NEW SICKNESS FOR EACH FIT NOTE.**

| Lause                   |                                                | Ť        |
|-------------------------|------------------------------------------------|----------|
| Cert Type *             | Fit Note                                       | ~        |
| Certificate Expiry Date | 01/08/2022                                     | Ħ        |
|                         | □ I confirm that an entry has been made in the | Health & |

## **Saving Fit Notes**

You do not need to send the Fit Note to the Xentrall Team. When you receive a Fit Note scan the document and save it into the Employee's Document Storage area on MyHR.

Full guidance on using Document Storage is available on our website <a href="https://www.xentrall.org.uk/hr-and-payroll/myhr/managers/">https://www.xentrall.org.uk/hr-and-payroll/myhr/managers/</a>